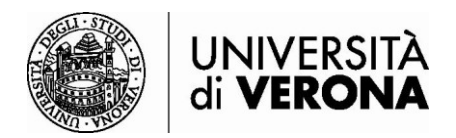

## Accesso alle risorse dall'esterno della rete dell'Università di Verona

## da PC o MAC – GlobalProtect

a cura del Sasib, 09 agosto 2023

Le risorse bibliografiche online in abbonamento dell'Ateneo sono accessibili solo se si è connessi alla rete dell'Università di Verona tramite servizio VPN (permette di essere riconosciuti come utenti della rete Univr pur accedendo da altra rete esterna).

Per la connessione tramite smartphone o tablet è raccomandato l'utilizzo dell'app Ivanti Secure Access Client.

Per la connessione da PC o Mac\* è necessario installare il software **GlobalProtect**, connettendosi all'indirizzo <u>http://remote.univr.it</u>.

\*Mac: requisito minimo per l'installazione MacOS 11 (Big Sur).

## INSTALLAZIONE e ACCESSO:

1) Connettersi alla pagina https://remote.univr.it e inserire le proprie credenziali GIA

| Remote - VPN portal |  |
|---------------------|--|
| Username            |  |
| Password            |  |
|                     |  |

2) Selezionare il sistema operativo in uso sul proprio computer

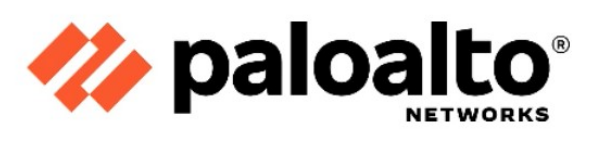

Remote - VPN portal

Download Windows 32 bit GlobalProtect agent

Download Windows 64 bit GlobalProtect agent

Download Mac 32/64 bit GlobalProtect agent

Windows 32 bit OS needs to download and install Windows 32 bit GlobalProtect agent. Windows 64 bit OS needs to download and install Windows 64 bit GlobalProtect agent.

Mac OS needs to download and install Mac 32/64 bit GlobalProtect agent.

3) Cliccare sul file che verrà scaricato sul pc (ad es. su Chrome in basso a sinistra, su Firefox in alto a destra)

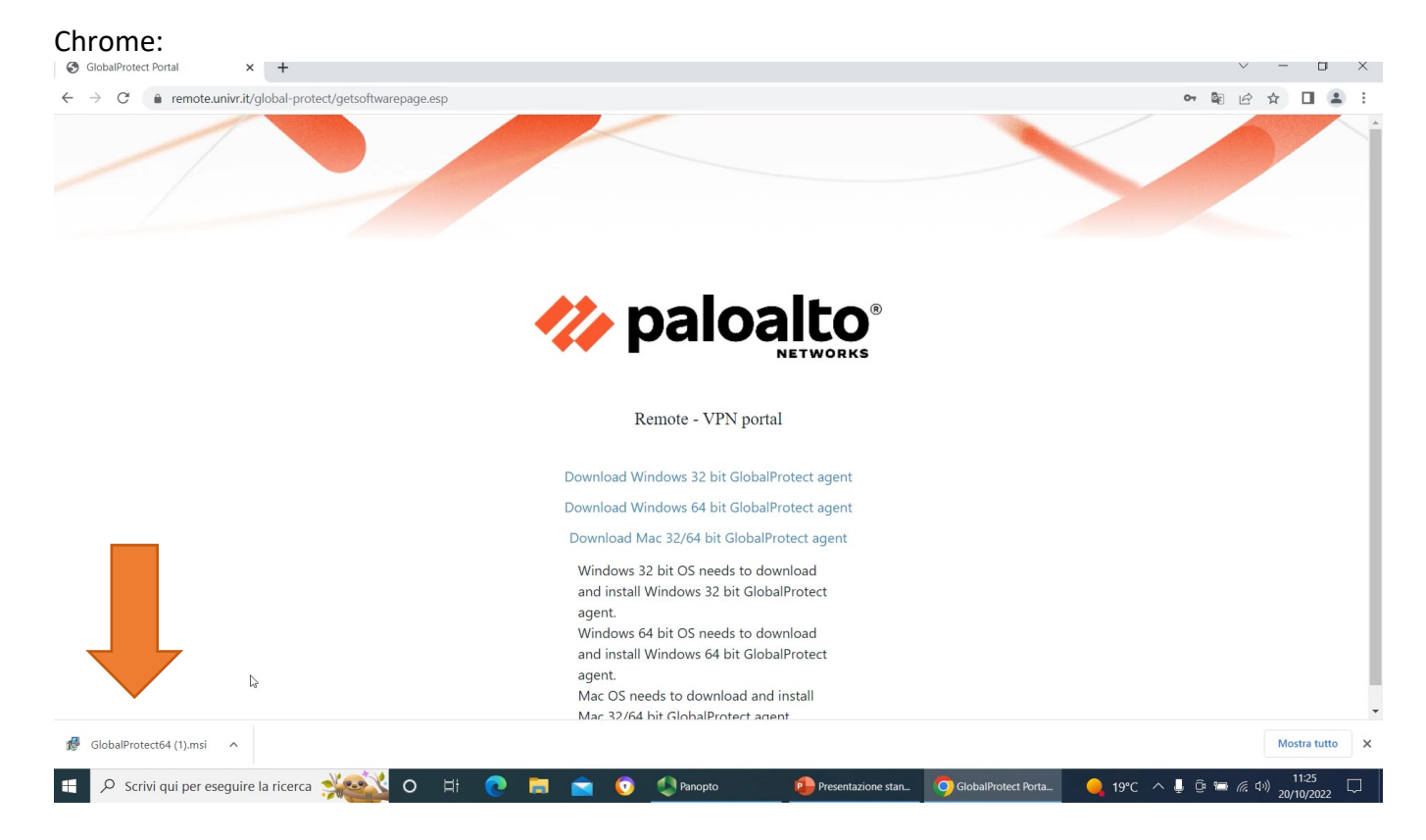

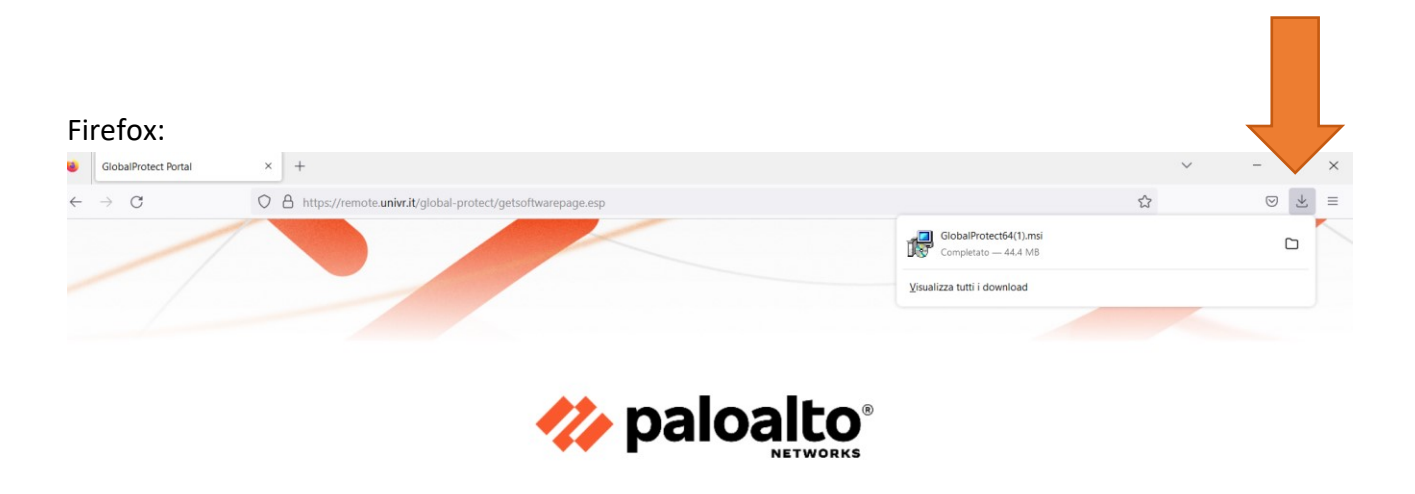

Remote - VPN portal
Download Windows 32 bit GlobalProtect agent
Download Windows 64 bit GlobalProtect agent
Ownload Mac 32/64 bit GlobalProtect agent
Windows 32 bit OS needs to download
and install Windows 32 bit GlobalProtect
agent.
Windows 64 bit OS needs to download
and install Windows 64 bit GlobalProtect
agent.

4) Si apre il seguente programma per l'installazione di GlobalProtect. Cliccare su Next>

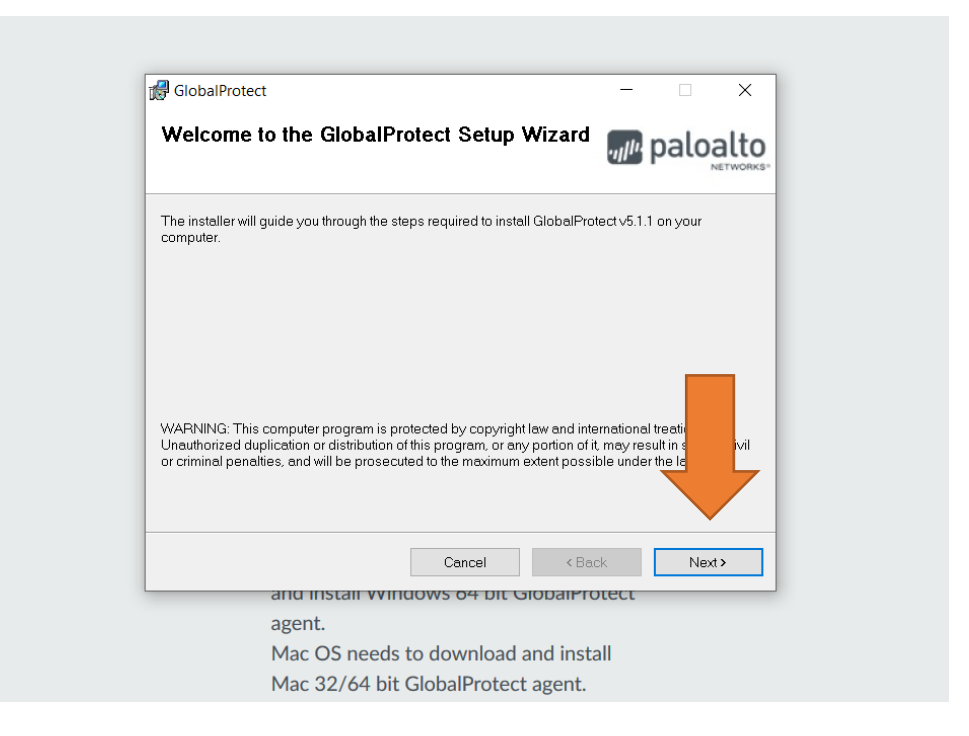

5) Viene richiesta la cartella dove installare il programma. Solitamente non è necessario apportare modifiche. Cliccare su **Next>** 

| GlobalProtect                                                              | - ×                               |
|----------------------------------------------------------------------------|-----------------------------------|
| Select Installation Folder                                                 | paloalto                          |
| The installer will install GlobalProtect to the following folder.          |                                   |
| To install in this folder, click "Next". To install to a different folder, | enter it below or click "Browse". |
| Eolder.<br>C\Program Files\Palo Alto Networks\GlobalProtect\               | Browse                            |
| Cancel                                                                     | <back next=""></back>             |
| and install windows 64 bit Gio                                             | DaiFiolect                        |
| appent                                                                     |                                   |

6) Confermare l'installazione cliccando su Next>

| 🛃 GlobalProtect                                              | - 🗆 X                 |
|--------------------------------------------------------------|-----------------------|
| Confirm Installation                                         | paloalto              |
| The installer is ready to install GlobalProtect on your comp | uter.                 |
| Click "Next" to start the installation.                      |                       |
|                                                              |                       |
|                                                              |                       |
|                                                              |                       |
|                                                              |                       |
|                                                              |                       |
|                                                              |                       |
|                                                              | •                     |
| Cancel                                                       | <back next=""></back> |
| and install windows o4 bit                                   | GiobaiProtect         |
| agent.                                                       |                       |
| Mac OS needs to download                                     | and install           |

7) Cliccare su Close quando l'installazione sarà completata

| ₿ GlobalProtect                                | - 🗆 X         |
|------------------------------------------------|---------------|
| Installation Complete                          | paloalto      |
| GlobalProtect has been successfully installed. |               |
| Click "Close" to exit.                         |               |
|                                                |               |
|                                                |               |
|                                                |               |
|                                                |               |
|                                                |               |
|                                                |               |
|                                                |               |
| Cancel                                         | < Back Close  |
|                                                |               |
| and install windows of bit t                   | GiobaiProtect |

8) Nella barra delle applicazioni apparirà un'icona a forma di globo terrestre grigio. Cliccare su di essa per iniziare la configurazione di Global Protect.

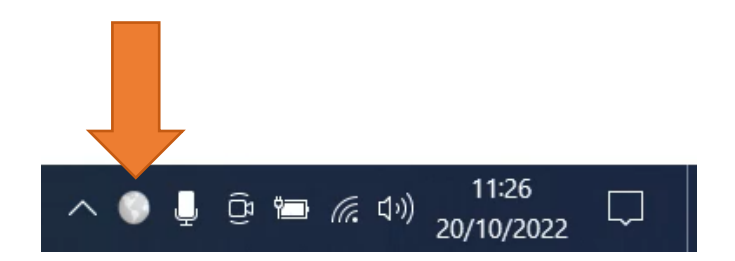

9) Cliccare su "Get Started" per iniziare la configurazione

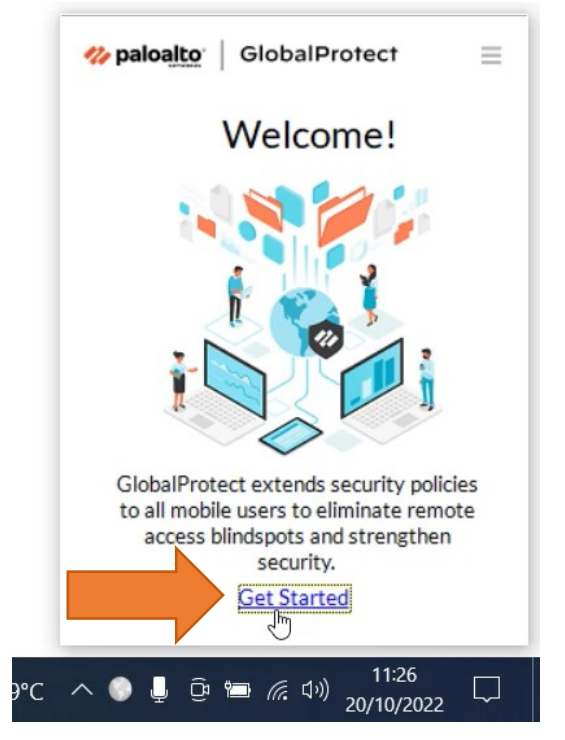

10) Digitare nel box Portal l'indirizzo "remote.univr.it" e poi cliccare su Connect

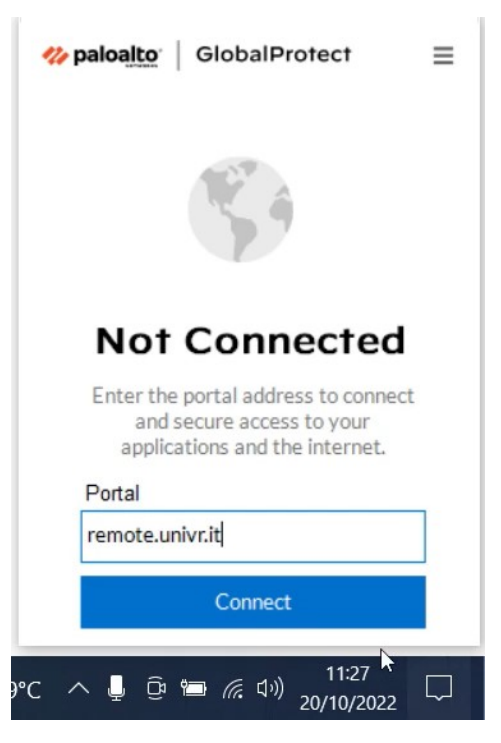

11) Inserire le proprie credenziali GIA.

N.B.: Il codice GIA dovrà essere seguito da "@ateneo.univr.it". Cliccare su Connect

| <b>% paloalto</b> GlobalProtect | ≡ |
|---------------------------------|---|
| e coo                           |   |
| Enter login credentials         |   |
| Username                        |   |
| dlzmtt24@ateneo.univr.it        |   |
| Password                        | _ |
| •••••                           |   |
| Connect                         |   |
| Cancel                          |   |
| こ へ 🎍 📴 📾 🦟 🕬 20/10/2022        |   |

12) Ora si è connessi al servizio VPN. Per scollegarsi, tornare sull'icona di Global Protect e cliccare su **Disconnect**.

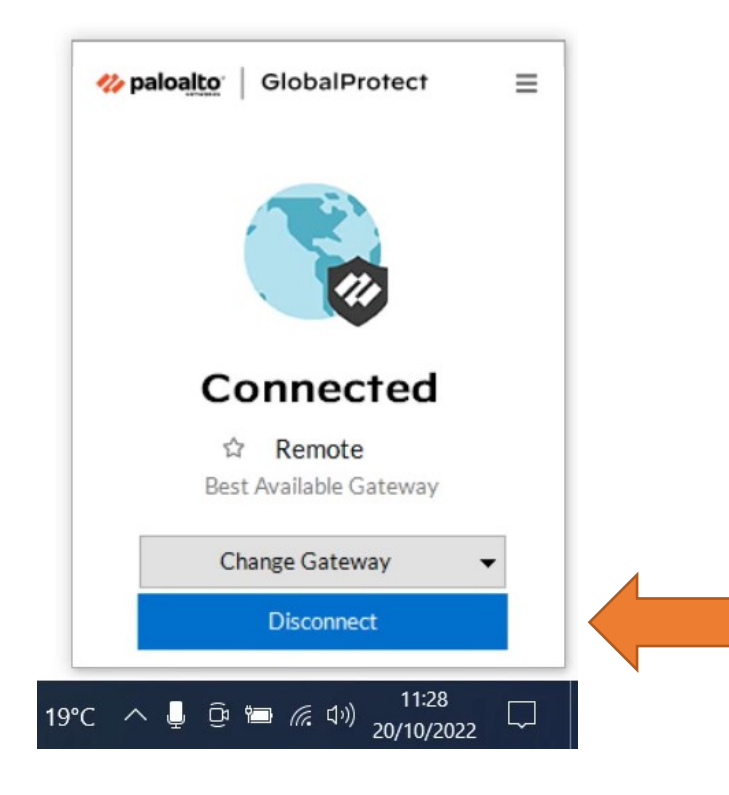

Per qualsiasi problema o dubbio è possibile utilizzare il form Chiedi al Sistema Bibliotecario.